## Jagware Thunderbird to PDF Converter

Most Recommended utility by experts to convert Thunderbird file to PDF

Jagware **Thunderbird** to PDF Converter allows to convert individual or batch numbers of **Thunderbird** files and save each email in a separate PDF file for better readability and simple management.

Visit the official page: Jagware MBOX to PDF Converter

| Jagware MBOX to PE         | DF Wizard – Registered Editio                        | on v3.0 —                                                                |         |
|----------------------------|------------------------------------------------------|--------------------------------------------------------------------------|---------|
| Need Help?<br>Tech Support | Information: This utility<br>MBOX or MBX email files | to PDF Wizard<br>will help users convert their<br>to PDF document files. |         |
|                            | 1. Select .mbox / .m                                 | bx files :                                                               |         |
| 1                          | 2. Select destination                                | path :                                                                   | <b></b> |
| About Soft                 | 3. Naming options :                                  | Subject + Date (dd-mm-yyyy)                                              | ~       |
|                            |                                                      |                                                                          |         |
|                            |                                                      | C                                                                        | onvert  |

Step 1: Install and launch Jagware Thunderbird to PDF Converter on your machine.

| Jagware MBOX to P                        | DF Wizard – Registered Editio                               | on v3.0                                                            | —       |       |
|------------------------------------------|-------------------------------------------------------------|--------------------------------------------------------------------|---------|-------|
| Reed Help?<br>Need Help?<br>Tech Support | <b>Information:</b> This utility<br>MBOX or MBX email files | to PDF Wiz<br>will help users convert th<br>to PDF document files. | zard    |       |
|                                          | 1. Select .mbox / .m                                        | bx files :                                                         |         |       |
|                                          | 2. Select destination                                       | path :                                                             |         |       |
| About Soit                               | 3. Naming options :                                         | Subject + Date (dd-mr                                              | п-уууу) | ~     |
|                                          |                                                             |                                                                    |         |       |
|                                          |                                                             |                                                                    | Со      | nvert |

Step 2: Click on select Thunderbird files and browse Thunderbird file as you want to convert.

Step 3: After selecting Thunderbird files and press on select destination path and provide path for

| Jagware MBOX to P                        | DF Wizard – Registered Editio                        | n v3.0                                                                 | —     |       |
|------------------------------------------|------------------------------------------------------|------------------------------------------------------------------------|-------|-------|
| Need Help?<br>Need Help?<br>Tech Support | Information: This utility<br>MBOX or MBX email files | to PDF Wize<br>will help users convert their<br>to PDF document files. | ard   |       |
|                                          | 1. Select .mbox / .mt                                | ox files : 2 files selec                                               | ted   |       |
|                                          | 2. Select destination                                | path :                                                                 |       |       |
| About Soft                               | 3. Naming options :                                  | Subject + Date (dd-mm-                                                 | уууу) | ~     |
|                                          |                                                      |                                                                        |       |       |
|                                          |                                                      |                                                                        | Со    | nvert |
|                                          |                                                      |                                                                        |       |       |

the converted PDF file.

| Jagware MBOX to | PDF Wizard – Trial v3.0                              |                                                                                                    |
|-----------------|------------------------------------------------------|----------------------------------------------------------------------------------------------------|
| Need Help?      | Information: This utility<br>MBOX or MBX email files | to PDF Wizard                                                                                                    |
| Tech Support    | 1. Select .mbox / .m                                 | bx files :                                                                                                    |
| About Soft      | 2. Select destination                                | path :                                                                                                    |
|                 | 3. Naming options :                                  | Subject + Date (dd-mm-yyyy) ~                                                                                                    |
| Order Now       |                                                      | Subject + Date (dd-mm-yyyy)                                                                                                    |
|                 | Click to Enter Serial                                | From + Subject + Date (yyyy-mm-dd)<br>From + Subject + Date (dd-mm-yyyy)<br>Date (dd-mm-yyyy) + From + Subject<br>Date (yyyy-mm-dd hh:mm:ss) + From + S<br>Date (yyyy-mm-dd-hhmm)<br>From + Date(yyyy-mm-dd-hhmm)<br>Date (mm-dd-yyyy) + Subject + From<br>Date (yyyy-mm-dd) + From + Subject<br>Auto Increment |

Step 4: Choose file naming option to organize resultant PDF file in a specific order.

Step 5. Press on Convert button to start convert Thunderbird file to PDF format.

By performing the given instructions, you can easily convert any individual or batch number of **Thunderbird** files as PDF format. This software can also rename PDF file and rearrange PDF file in a specific order to fulfil each and every requirement of users.

| Jagware MBOX to P | DF Wizard – Registered Edition v3.0 –                                                                            |
|-------------------|----------------------------------------------------------------------------------------------------|
| Need Help?        | <b>Information:</b> This utility will help users convert their<br>MBOX or MBX email files to PDF document files. |
| Tech Support      | 1. Select .mbox / .mbx files : 2 files selected                                                                  |
| 1                 | 2. Select destination path : C:\Users\hp\Desktop\New folder\                                                     |
| About Soft        | 3. Naming options : From + Subject + Date (yyyy-mm-dd) v                                                         |
|                   |                                                                                                    |
|                   | Convert                                                                                                    |

## Conclusion

If you want to convert **Thunderbird** file to PDF format, it can be accessed on almost any device, including smartphones, tablets, Windows, and Mac operating systems. It is also beneficial for legal purposes, as it is accepted in courtrooms and can be used for backup. Additionally, it is a reliable option for long-term preservation and offers password protection to secure files from unauthorized access.